# 

AV-Receiver/AV-vastaanotin RX-A840/RX-A740

Snabbinstallationsguide/Pika-asennusopas

Detta dokument beskriver de grundläggande anslutningarna och enhetens inställningar. För mer information om denna produkt, se Bruksanvisningen som finns på den medföljande CD ROM-skivan.

Svenska

Suomi G

YAMAHA CORPORATION

© 2014 Yamaha Corporation

Printed in Malaysia ZK77190

Den senaste Bruksanvisningen kan laddas ner från följande webbplats. http://download.yamaha.com/

Tässä asiakirjassa kuvataan perusliitännät ja laitteen asetukset.

Lisätietoja tästä tuotteesta on laitteen mukana toimitetulla CD-levyllä olevassa oppaassa "Owner's Manual" (Käyttöopas).

Uusimman oppaan "Owner's Manual" (Käyttöopas) voi ladata seuraavalta verkkosivulta. http://download.yamaha.com/

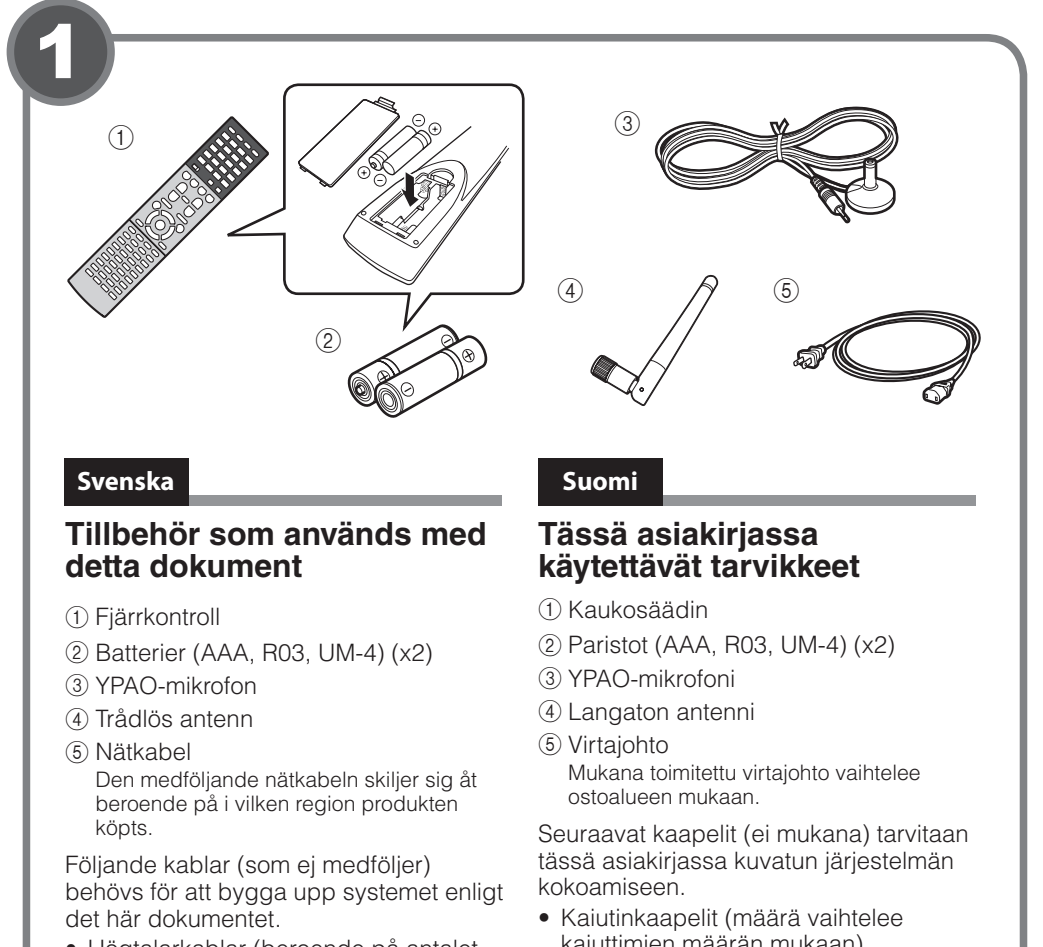

- Högtalarkablar (beroende på antalet
- högtalare)
- Ljudstiftkabel (x1) HDMI-kablar (x3)
- Nätverkskabel
- kaiuttimien määrän mukaan)
- Audiokaapeli (x1)
- HDMI-kaapelit (x3)
- Verkkokaapeli

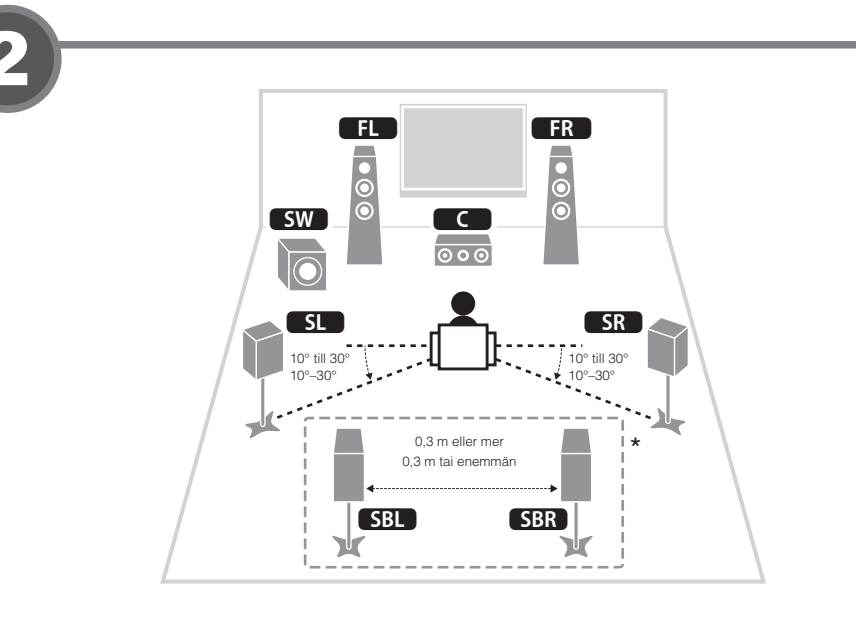

# Svenska

### Placera högtalare

Anordna högtalarna i rummet med hjälp av diagrammet som referens. **FL** Framhögtalare (V)

- **FR** Framhögtalare (H) C Mitthögtalare **SL** Surroundhögtalare (V)
- SR Surroundhögtalare (H) **SBL** Bakre surroundhögtalare (V)\* SBR Bakre surroundhögtalare (H)\*
- SW Subwoofer
- \* För 7.1-kanalsystem

# Kaiuttimien sijoittaminen Sijoita kaiuttimet huoneeseen käyttämällä

Suomi

- apuna oheista kaaviota. **FL** Etukaiutin (V) **FR** Etukaiutin (O)
- C Keskikaiutin
- **SL** Surround-kaiutin (V)
- SR Surround-kaiutin (O)
- SBL Surround-takakaiutin (V)\*
- SBR Surround-takakaiutin (O)\*
- SW Subwoofer
- \* 7.1-kanavajärjestelmä

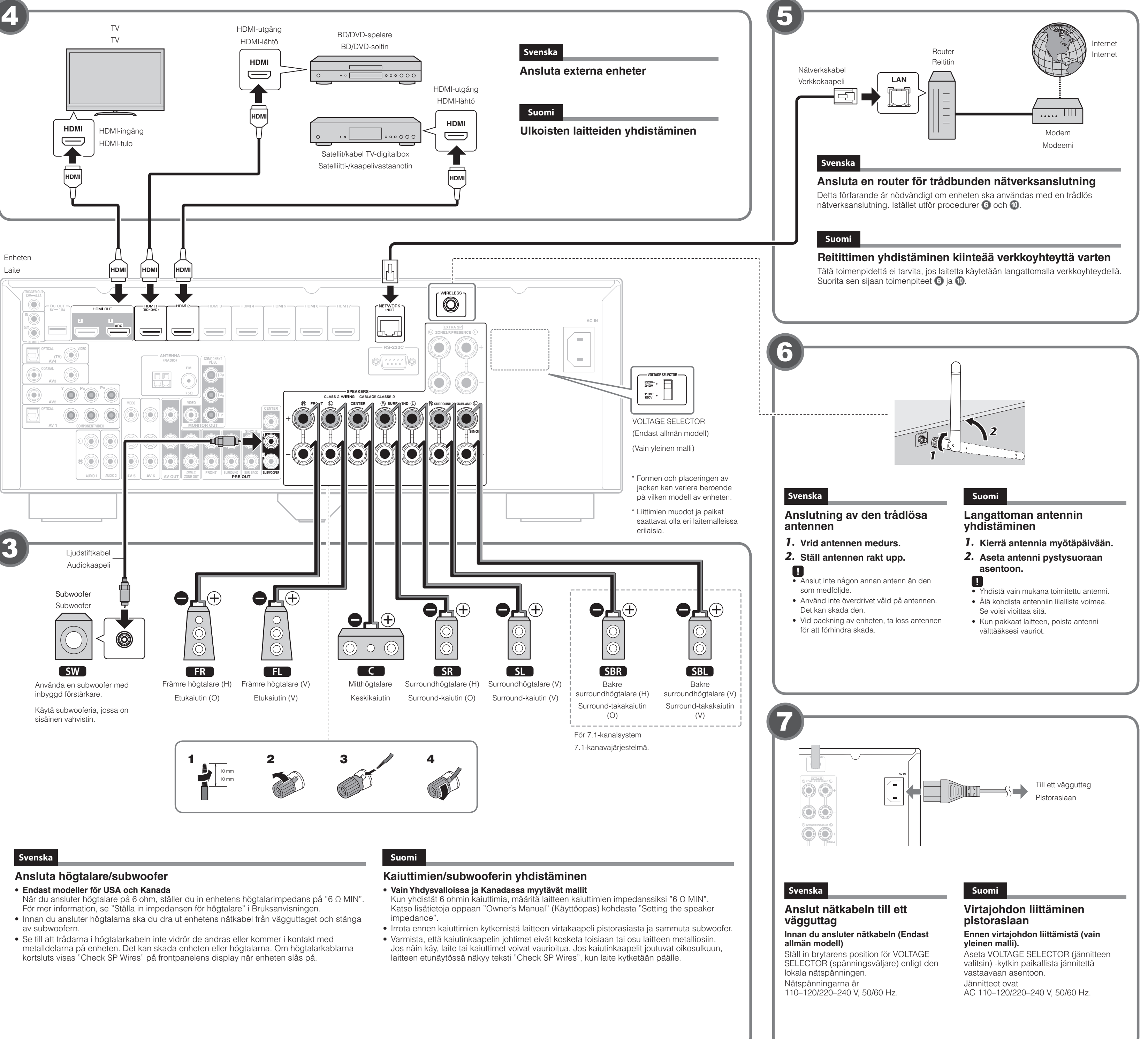

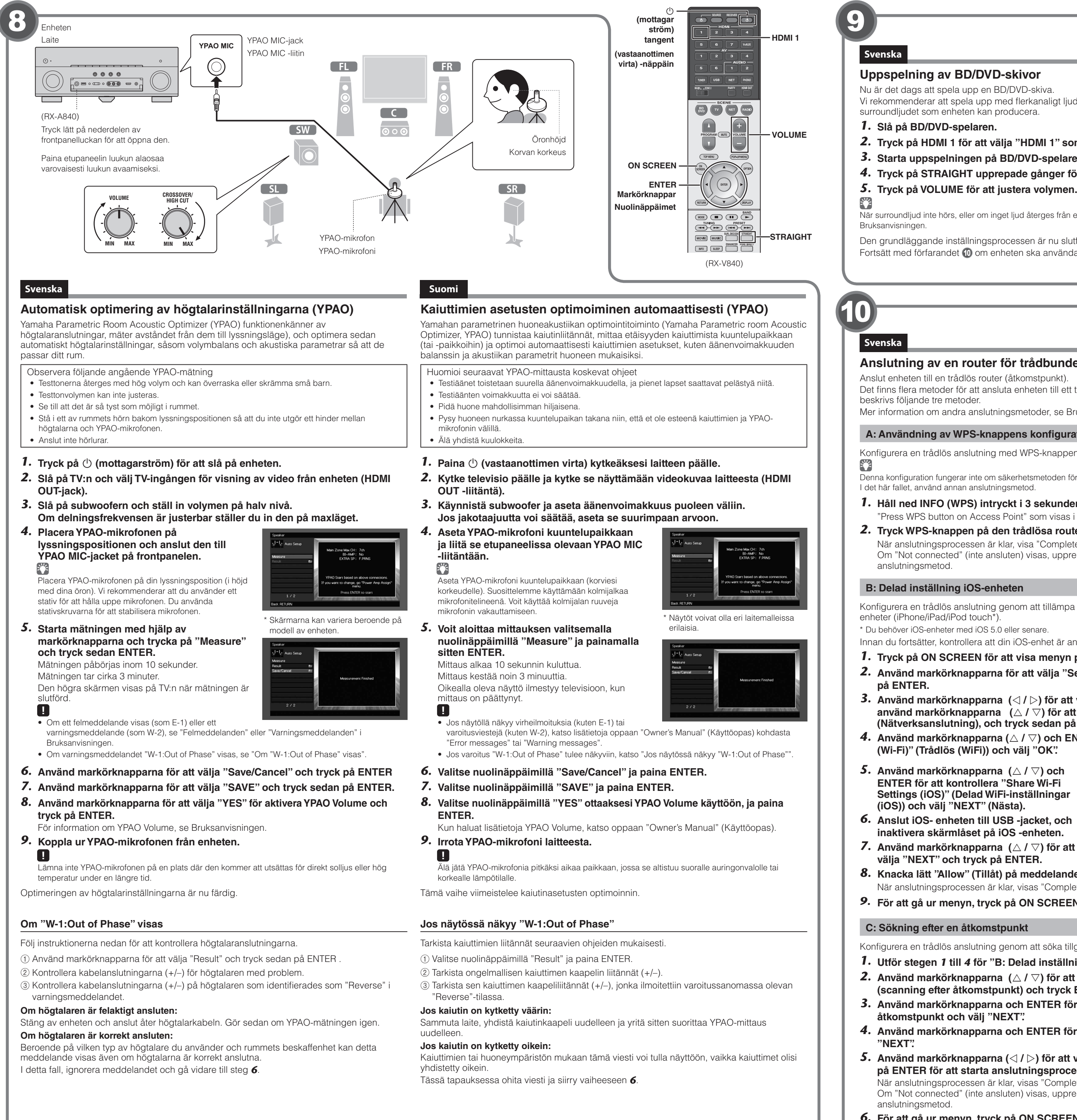

# Uppspelning av BD/DVD-skivor

Nu är det dags att spela upp en BD/DVD-skiva.

Vi rekommenderar att spela upp med flerkanaligt ljud (5.1 kanaler eller fler) för att uppleva surroundljudet som enheten kan producera.

1. Slå på BD/DVD-spelaren.

2. Tryck på HDMI 1 för att välja "HDMI 1" som ingångskälla.

3. Starta uppspelningen på BD/DVD-spelaren.

4. Tryck på STRAIGHT upprepade gånger för att välja "STRAIGHT".

5. Tryck på VOLUME för att justera volymen.

När surroundljud inte hörs, eller om inget ljud återges från en viss högtalare, se "Felsökning" i Bruksanvisningen.

Den grundläggande inställningsprocessen är nu slutförd.

Fortsätt med förfarandet 🔟 om enheten ska användas med en trådlös nätverksanslutning.

# Suomi

# **BD/DVD-levyn toistaminen**

Noudata näitä ohjeita, kun haluat toistaa BD/DVD-levyn. Suosittelemme monikanavaäänen (vähintään 5.1-kanavainen) toistamista, jotta tunnet laitteen tuottaman surround-äänen.

- 1. Kytke BD/DVD-soitin päälle.
- 2. Paina HDMI 1 valitaksesi tulolähteeksi "HDMI 1".
- 3. Aloita toisto BD/DVD-soittimessa.
- 4. Paina toistuvasti STRAIGHT valitaksesi asetuksen "STRAIGHT".
- 5. Säädä äänenvoimakkuutta painamalla VOLUME.

Jos surround-ääni ei kuulu tai jokin kaiuttimista ei toista ääntä, katso oppaan "Owner's Manual" (Käyttöopas) kohta "Troubleshooting".

Tämä viimeistelee perusasetukset.

Jatka toimenpiteellä 🔟, jos laitetta käytetään langattomalla verkkoyhteydellä.

# Anslutning av en router för trådbunden nätverksanslutning

Anslut enheten till en trådlös router (åtkomstpunkt).

Det finns flera metoder för att ansluta enheten till ett trådlöst nätverk. I det här avsnittet beskrivs följande tre metoder

Mer information om andra anslutningsmetoder, se Bruksanvisningen

### A: Användning av WPS-knappens konfiguration

Konfigurera en trådlös anslutning med WPS-knappen på den trådlösa routern (åtkomstpunkt).

Denna konfiguration fungerar inte om säkerhetsmetoden för den trådlösa routern (åtkomstpunkt) är WEP. I det här fallet, använd annan anslutningsmetod.

**1.** Håll ned INFO (WPS) intryckt i 3 sekunder på frontpanelen. "Press WPS button on Access Point" som visas i teckenfönstret.

2. Tryck WPS-knappen på den trådlösa routern (åtkomstpunkt).

När anslutningsprocessen är klar, visa "Completed" (slutförd) på frontdisplayen. Om "Not connected" (inte ansluten) visas, upprepa steg 1 eller prova en annan anslutningsmetod.

# B: Delad inställning iOS-enheten

Konfigurera en trådlös anslutning genom att tillämpa anslutningsinställningarna på iOSenheter (iPhone/iPad/iPod touch\*).

\* Du behöver iOS-enheter med iOS 5.0 eller senare.

Innan du fortsätter, kontrollera att din iOS-enhet är ansluten till en trådlös router.

1. Tryck på ON SCREEN för att visa menyn på TV-skärmen.

2. Använd markörknapparna för att välja "Setup" (inställning) och tryck sedan på ENTER.

**3.** Använd markörknapparna  $(\triangleleft / \triangleright)$  för att välja "Network" (Nätverk) och använd markörknapparna ( $\triangle / \nabla$ ) för att välja "Network Connection" (Nätverksanslutning), och tryck sedan på ENTER.

**4.** Använd markörknapparna ( $\triangle / \nabla$ ) och ENTER för att kontrollera "Wireless (Wi-Fi)" (Trådlös (WiFi)) och välj "OK".

**5.** Använd markörknapparna ( $\triangle / \bigtriangledown$ ) och ENTER för att kontrollera "Share Wi-Fi Settings (iOS)" (Delad WiFi-inställningar (iOS)) och väli "NEXT" (Nästa).

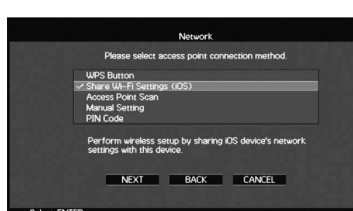

välja "NEXT" och tryck på ENTER. 8. Knacka lätt "Allow" (Tillåt) på meddelandet som visas på iOS enheten. När anslutningsprocessen är klar, visas "Completed" (slutförd) på TV-skärmen

9. För att gå ur menyn, tryck på ON SCREEN.

# C: Sökning efter en åtkomstpunkt

Konfigurera en trådlös anslutning genom att söka tillgängliga åtkomstpunkter.

1. Utför stegen 1 till 4 för "B: Delad inställning iOS-enheten".

**2.** Använd markörknapparna  $(\triangle / \bigtriangledown)$  för att välia "Access Point Scan"

(scanning efter åtkomstpunkt) och tryck ENTER.

- **3.** Använd markörknapparna och ENTER för att kontrollera önskad
  - åtkomstpunkt och välj "NEXT".

4. Använd markörknapparna och ENTER för att ange säkerhetsnyckeln och välj "NEXT".

**5.** Använd markörknapparna ( $\langle / \rangle$ ) för att välja "CONNECT" (anslut) och tryck på ENTER för att starta anslutningsprocessen.

När anslutningsprocessen är klar, visas "Completed" (slutförd) på TV-skärmen. Om "Not connected" (inte ansluten) visas, upprepa steg 1 eller prova en annan anslutningsmetod.

6. För att gå ur menyn, tryck på ON SCREEN.

# Suomi

# Reitittimen yhdistäminen langatonta verkkoyhteyttä varten

Yhdistä laite langattomaan reitittimeen (tukiasema). Laite voidaan yhdistää langattomaan verkkoon usealla tavalla. Tässä osiossa kuvataan seuraavat kolme menetelmää.

Kun haluat lisätietoja yhdistämistavoista, katso oppaan "Owner's Manual" (Käyttöopas).

### A: Käytä WPS-painiketta

Muodosta langaton yhteys langattomassa reitittimessä (tukiasema) olevalla WPS-painikkeella. 

Tämä asetus ei toimi, jos langattoman reitittimen (tukiasema) suojaustyyppi on WEP. Tässä tapauksessa on vritettävä toista vhdistämistapaa

- 1. Pidä etupaneelissa olevaa INFO (WPS) -painiketta painettuna 3 sekunnin aian.
- Etunäyttöön ilmestyy teksti "Press WPS button on Access Point". 2. Paina langattomassa reitittimessä (tukiasema) olevaa WPS-painiketta.
- Kun yhteys on muodostettu, etunäyttöön ilmestyy teksti "Completed" Jos esiin tulee teksti "Not connected", toista toimenpiteet alkaen vaiheesta 1 tai yritä toista yhdistämistapaa

# B: Jaa iOS-laitteen asetukset

Muodosta langaton yhteys käyttäen iOS-laitteiden (iPhone/iPad/iPod touch\*) yhteysasetuksia. \* iOS-laitteiden käyttöjärjestelmän on oltava iOS 5.0 tai sitä uudempi.

Varmista ennen jatkamista, että iOS-laitteesi on yhdistetty langattomaan reitittimeen.

- 1. Paina ON SCREEN näyttääksesi valikkonäytön TV:ssä.
- 2. Valitse nuolinäppäimillä "Setup" ja paina ENTER.
- **3.** Valitse nuolinäppäimillä ( $\langle / \rangle$ ) "Network" ja valitse nuolinäppäimillä ( $\langle / \rangle$ ) "Network Connection" ja paina sitten ENTER.
- **4.** Käytä nuolinäppäimiä (△ / ▽) ja ENTER-näppäintä valitaksesi "Wireless (Wi-Fi)" ja valitse sitten "OK".
- **5.** Käytä nuolinäppäimiä ( $\triangle$  /  $\bigtriangledown$ ) ja ENTERnäppäintä valitaksesi "Share Wi-Fi Settings (iOS)" ja valitse sitten "NEXT".
- 6. Liitä iOS-laite USB-liitäntään ja ota iOSlaitteen näytön lukitus pois käytöstä.
- **7.** Valitse nuolinäppäimillä ( $\triangle$  /  $\bigtriangledown$ ) "NEXT" ja paina ENTER.
- 8. Napauta iOS-laitteeseen ilmestyvässä viestissä "Allow". Kun yhteys on muodostettu, TV-ruudulle ilmestyy teksti "Completed".
- 9. Poistu valikosta painamalla ON SCREEN.

### C: Hae tukiasema

Muodosta langaton yhteys hakemalla käytettävissä olevia tukiasemia.

- 1. Suorita vaiheet 1 4 kohdasta "B: Jaa iOS-laitteen asetukset".
- **2.** Valitse nuolinäppäimillä ( $\triangle / \bigtriangledown$ ) "Access Point Scan" ja paina ENTER.
- 3. Käytä nuolinäppäimiä ja ENTER-näppäintä valitaksesi haluamasi tukiaseman ja valitse sitten "NEXT".
- 4. Käytä nuolinäppäimiä ja ENTER-näppäintä syöttääksesi suojausavaimen ja valitse sitten "NEXT".
- **5.** Valitse nuolinäppäimillä ( $\langle 1 \rangle$ ) "CONNECT" ja paina ENTER aloittaaksesi yhteyden muodostamisen.

Kun yhteys on muodostettu, TV-ruudulle ilmestyy teksti "Completed". Jos esiin tulee teksti "Not connected", toista toimenpiteet alkaen vaiheesta 1 tai yritä toista yhdistämistapaa.

6. Poistu valikosta painamalla ON SCREEN.

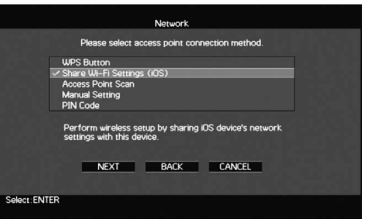